New Microsoft Self Service Password Reset Registration and Rest

### Update your contact information First:

- 1. Go to https://mysignins.microsoft.com/
- 2. Click on Security Info
  - a. Click Add Method

| My Sign-Ins $ 	imes $ |                                                                                 |
|-----------------------|---------------------------------------------------------------------------------|
| A Overview            | Security info                                                                   |
| 8 Security info       | These are the methods you use to sign into your account or reset your password. |
| Crganizations         | + Add method                                                                    |
| Devices               | No items to display.                                                            |
| A Privacy             |                                                                                 |
|                       |                                                                                 |
|                       |                                                                                 |

3. The easiest and most recommended way to add a Security Info method is by adding the Microsoft Authenticator app on your smart phone (IOS or Android)

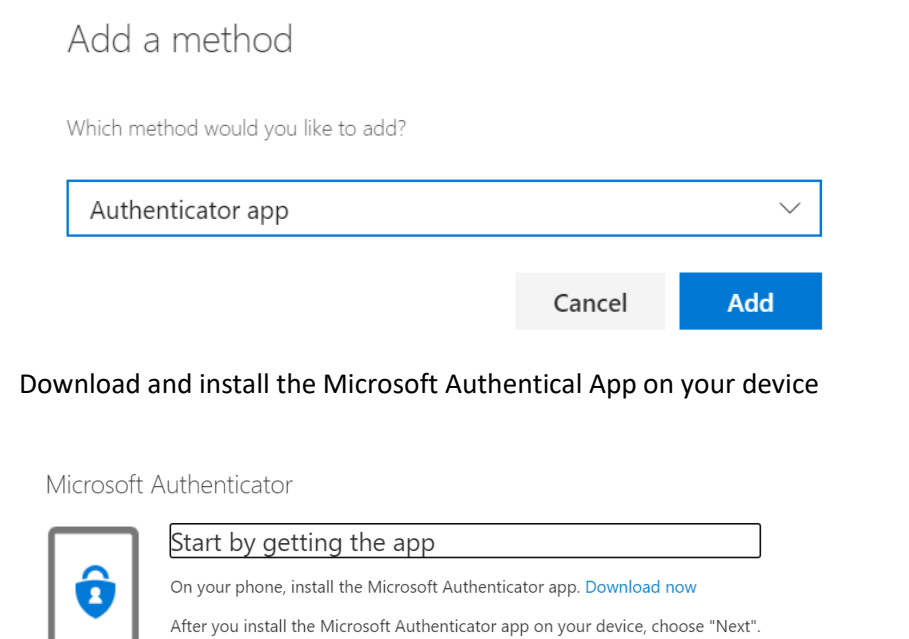

I want to use a different authenticator app
Cancel Next

After launching the app, allow for Notifications, then add account as "Work or School"

Microsoft Authenticator

|          | Set up your account                                              |                |        |
|----------|------------------------------------------------------------------|----------------|--------|
| 1.1.5    | If prompted, allow notifications. Then add an account, and selec | t "Work or sch | nool". |
|          |                                                                  |                |        |
| <u> </u> |                                                                  |                |        |
|          |                                                                  | Back           | Next   |

The app will want to access your device camera, then scan the QR code on your computer screen

Microsoft Authenticator

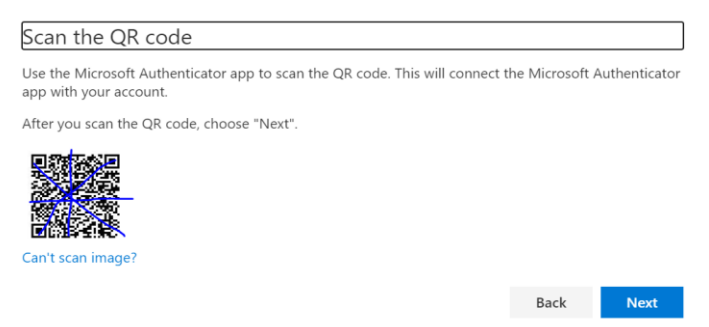

4. The next recommended option is to add your mobile phone number

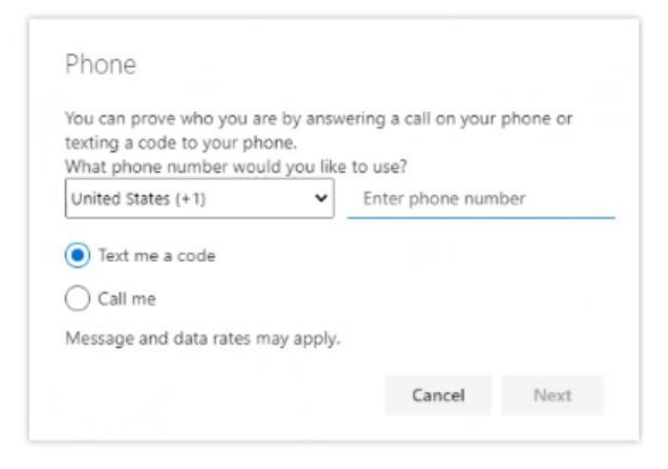

After you've entered your mobile number, click **Next**, you will be asked to enter a code to verify the mobile number

| We just sent a 6 digit code to +1 | 3. Enter the | e code belo |
|-----------------------------------|--------------|-------------|
| Enter code                        |              |             |
| Percend code                      |              |             |
| Resend Code                       |              |             |

Once any or both of the methods are how shown in your Security Info, then updating your information is now **COMPLETE**!!

## Password Reset:

5. In order to use the Microsoft Password Reset Self Service website, go to the below site:

https://passwordreset.microsoftonline.com

UserID is your company Email address

Enter the security characters shown on the screen, and click Next

| Microsoft                         |                                                                            |
|-----------------------------------|----------------------------------------------------------------------------|
| Get back into                     | your account                                                               |
| Who are you?                      |                                                                            |
| To recover your account, begin    | by entering your user ID and the characters in the picture or audio below. |
| User ID:                          |                                                                            |
| Example: user@contoso.onmicr      | osoft.com or user@contoso.com                                              |
|                                   | <b>म</b> ्र                                                                |
|                                   | c                                                                          |
| ***                               |                                                                            |
| Enter the characters in the pictu | ire or the words in the audio.                                             |
| Next Cancel                       |                                                                            |
|                                   |                                                                            |
|                                   |                                                                            |

You will be asked to pick one of two options, Forgot Password, or just Unlock your current password

# Microsoft

# Get back into your account

# Why are you having trouble signing in?

| ● I forgot my password                                                                            |  |  |  |
|---------------------------------------------------------------------------------------------------|--|--|--|
| No worries, we'll help you to reset your password using the security info you registered with us. |  |  |  |
| O I know my password, but still can't sign in                                                     |  |  |  |
|                                                                                                   |  |  |  |
| Next Cancel                                                                                       |  |  |  |

### Choose the option based on your needs and click Next

You will need to verify your mobile number and/or another method such as the Authenticator app

#### Microsoft

# Get back into your account

| verification step 1 > verification step 2 > choose a new password      |                                                                                                    |  |  |  |  |  |
|------------------------------------------------------------------------|----------------------------------------------------------------------------------------------------|--|--|--|--|--|
| Please choose the first contact method we should use for verification: |                                                                                                    |  |  |  |  |  |
| • Text my mobile phone                                                 | In order to protect your account, we need you to enter your complete mobil<br>phone number (********59) below. You will then receive a text message wi<br>verification code which can be used to reset your password. |  |  |  |  |  |
| $\bigcirc$ Call my mobile phone                                        |                                                                                                    |  |  |  |  |  |
| $\bigcirc$ Call my office phone                                        | Enter your phone number                                                                                                    |  |  |  |  |  |
| O Approve a notification on my authenticator app                       | Text                                                                                                    |  |  |  |  |  |
| O Enter a code from my authenticator app                               |                                                                                                    |  |  |  |  |  |

Once you've logged in using your preferred method, it will prompt you to reset your password.

#### Microsoft

Get back into your account
verification step 1 \sqrt{> choose a new password

\* Enter new password:

\* Confirm new password:
EINISH Cancel

Once your password change is complete, you are now ready to log back into your account.

Note: If you're not physically in the office, your computer may still not know your new password, you can attempt to login to your computer with your old password, sign into VPN with your new password, lock your computer and unlock it with your new password in order for your computer to recognize and store your new password.

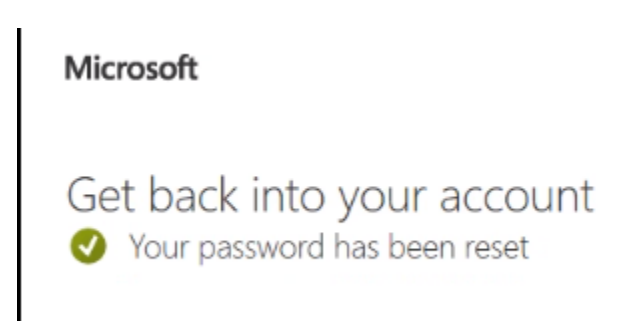